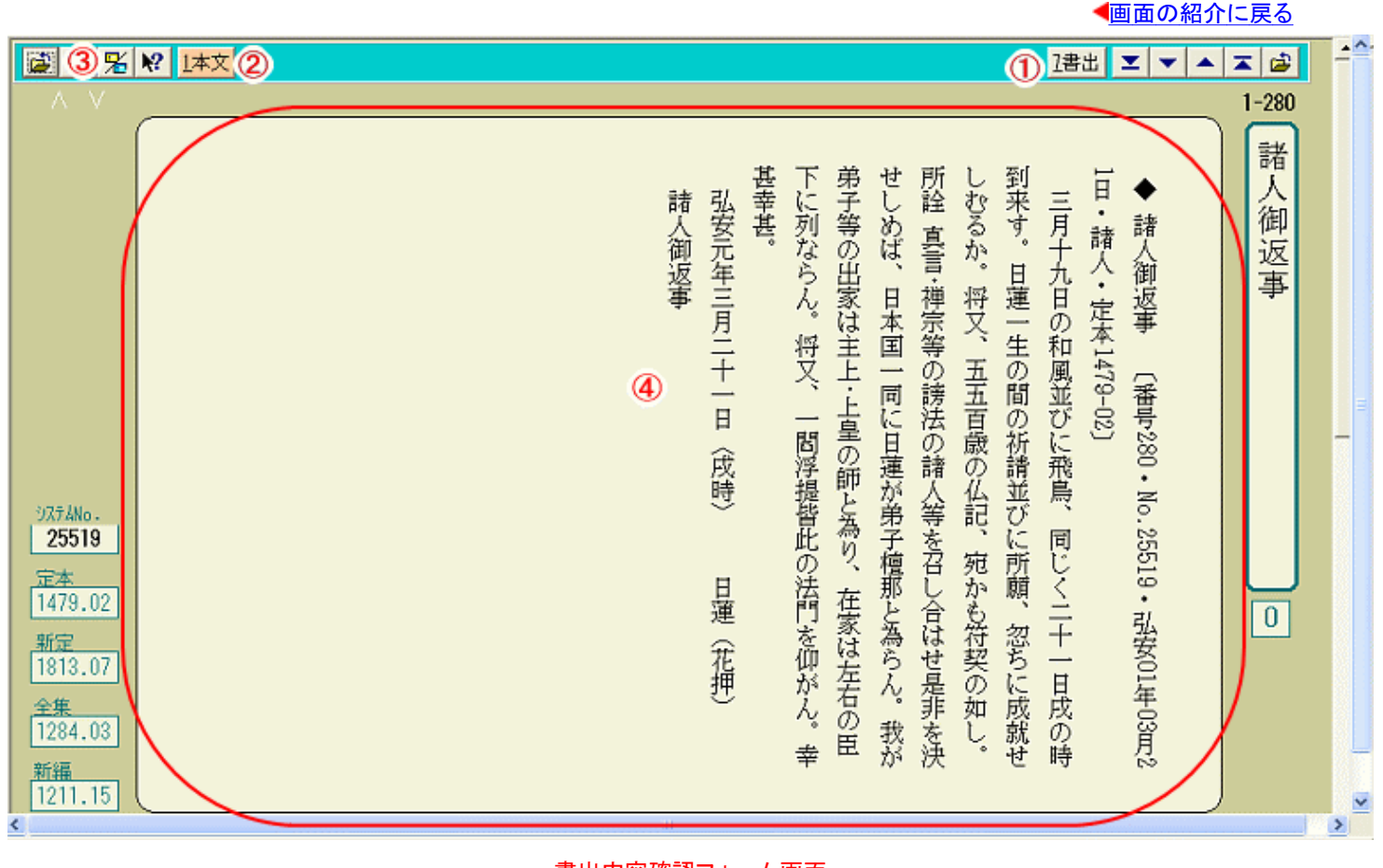

書出内容確認フォーム画面

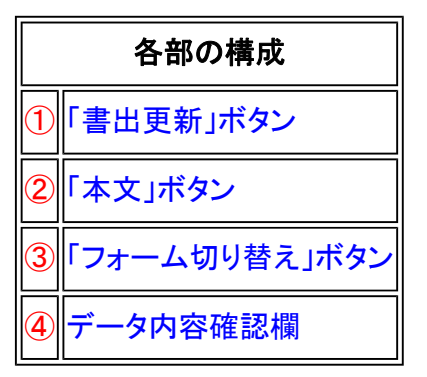

テキストデータとしてこれから書き出す内容、もしくは書き出された内容を確認する画面です。

《書出内容確認フォーム画面専用機能》

① 2書出 (書出)ボタン・・・・・内容確認したデータを書き出します。

② 1本文(本文)ボタン……御書本文に戻ります。

③ 】 (フォーム切り替え)ボタン……フォームの縦書き・横書きを切り替えます。

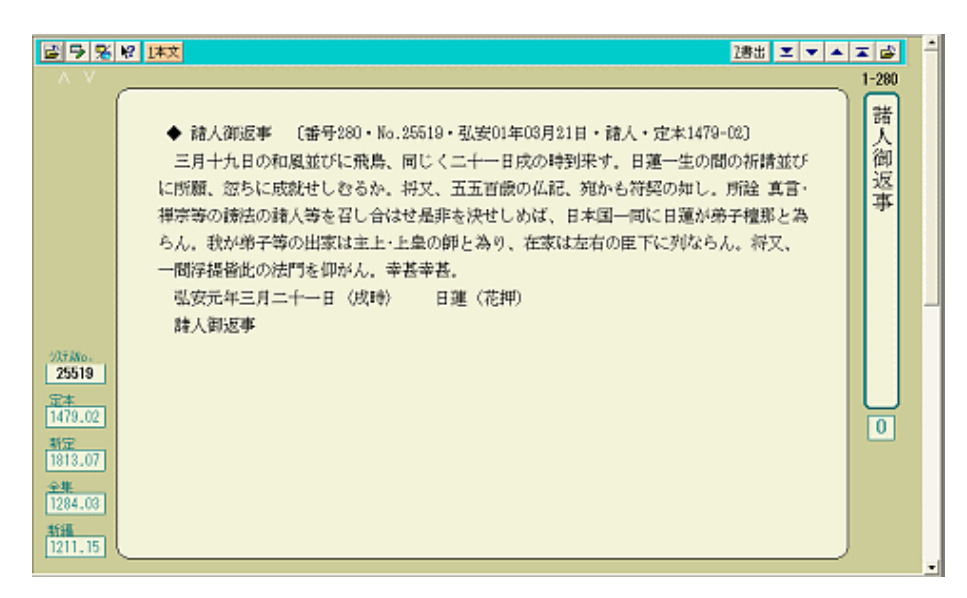

## 横書き形式のフォーム

④データ内容確認欄……書き出す前に、確認したいデータを通読形式で表示します。

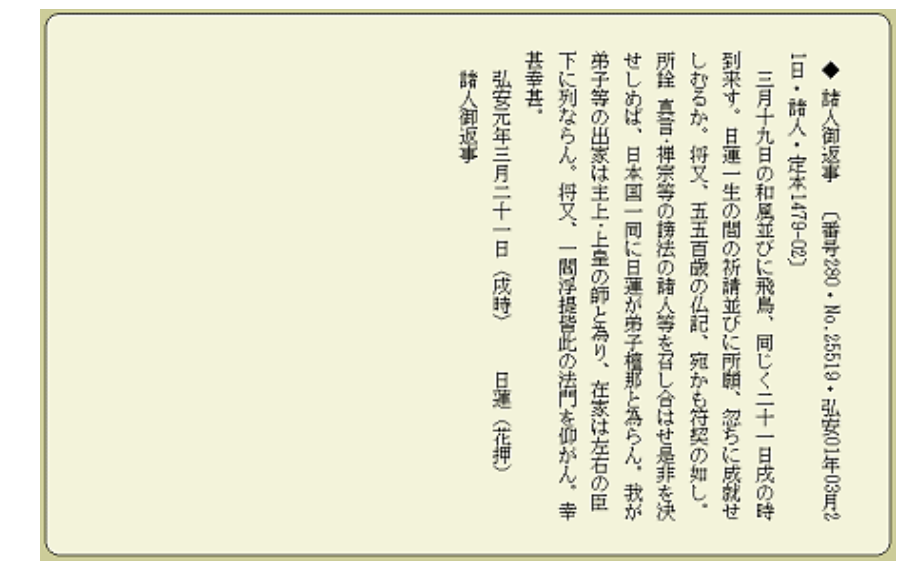

## 《書き出す内容を確認するには》

書出実行フォーム画面で、「テスト」のトグルボタンをチェックして実行して、直接、書出内容確認フォーム画面に移 動する場合と、御書本文フォーム画面の<sup>2確認</sup>が表示されている場合、クリックして移動することができます。 この場合、システムの内部処理だけ実行して、実際にはテキストファイルとして書き出しません。内容を確認してか

ら、あらためて
<sup>
] 書出</sup>
をクリックして書き出しを実行することになります。

上書き 追加書き C (i) テスト

## 《書出内容確認フォーム画面からの書き出し》

この画面から
「書出をクリックするとあらためて書き出しが実行できます。

書出実行フォーム画面でいきなり上書き・追加書きの実行でなく、テストを指定して実行し、御書本文フォーム画面の の <u>?確認</u> ( <u>?書出</u>の裏ボタン)をクリックしてこの画面に移り、内容を確認してからあらためて書き出すことができま す。

※この画面からの書き出しは、細かい書式の設定をすることはできません。振りかな、振り漢字の削除指示のみ可能 です。

書出実行フォーム画面で「テスト」を選んで、書出内容確認フォームに移動する

/--- 戻る(書出書式) 画面選択 次へ(書出実行)